# Access to Budget Spreadsheets

ADMINISTRATIVE SERVICES, HUMAN RESOURCES, PRESIDENT'S OFFICE – FY2021-22 BUDGETING PROCESS

February 23, 2021

### For more Nuventive resources https://www.elcamino.edu/about/depts/ir/

#### **PLANNING**

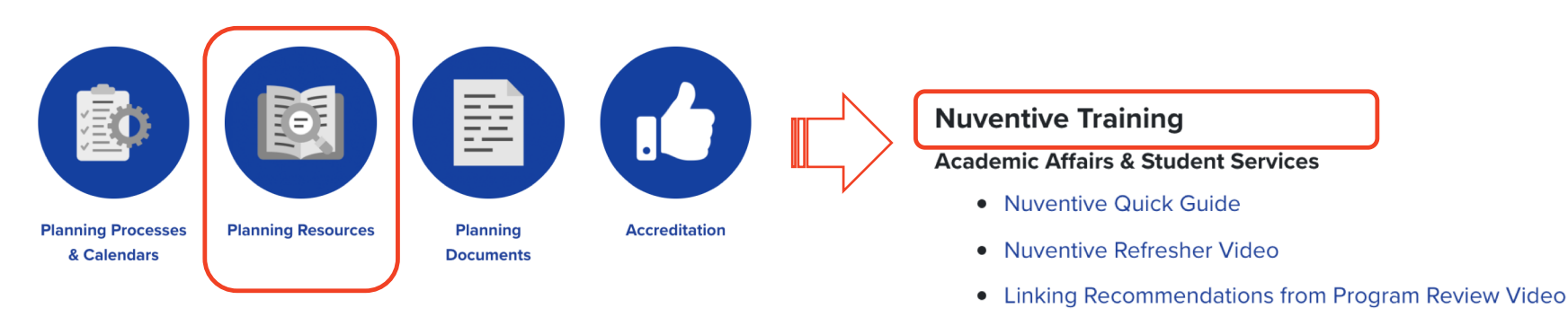

• Accessing Budget Worksheets via Nuventive Video

## Logging in https://solutions.nuventive.com/

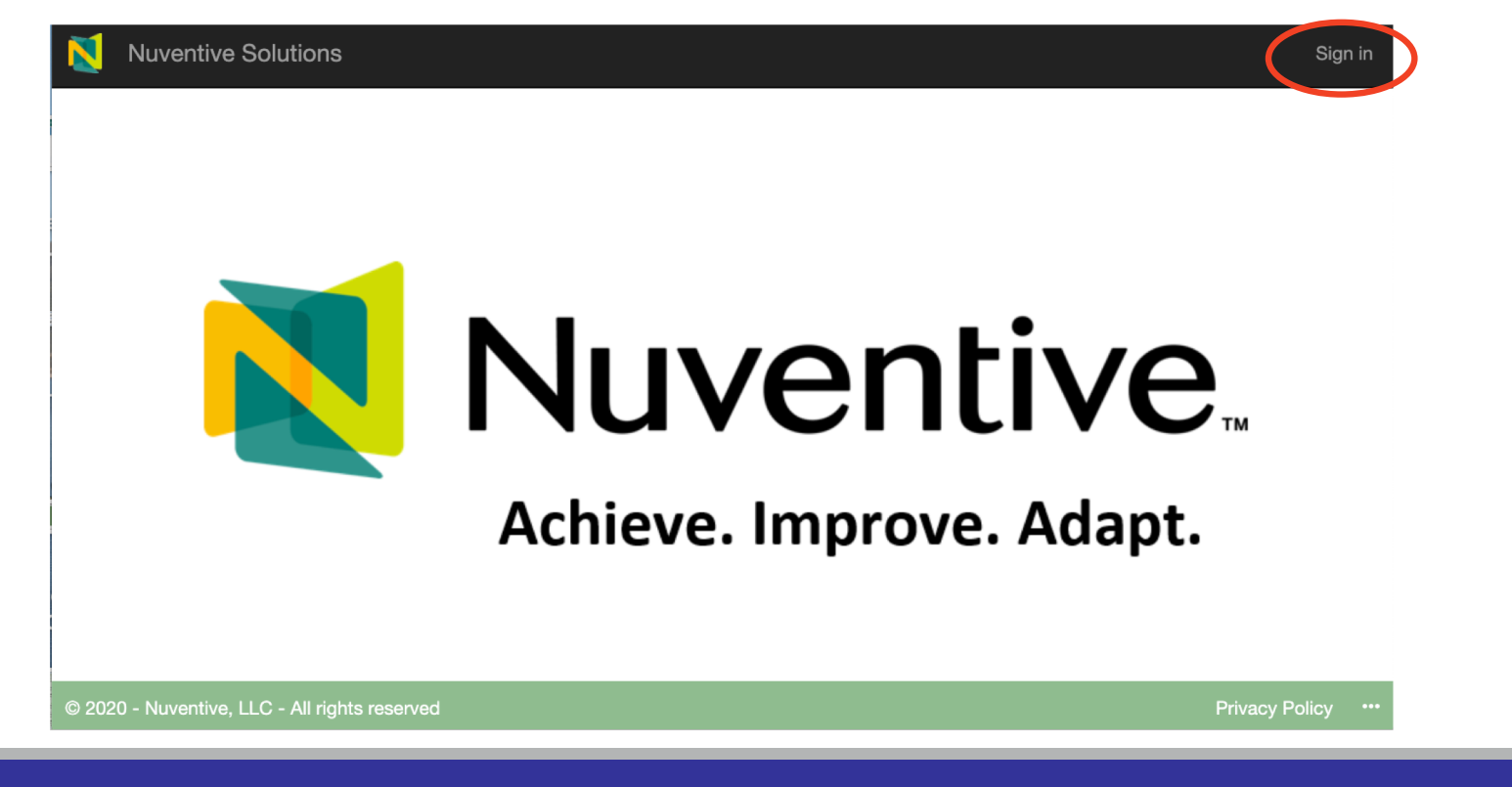

December 9, 2020

### Logging in

Please use your ECC credentials to log into Nuventive Improve. These extra screens are required the first time logging into Nuventive to provide your credentials. Click on "Don't' show this again" to save your credentials.

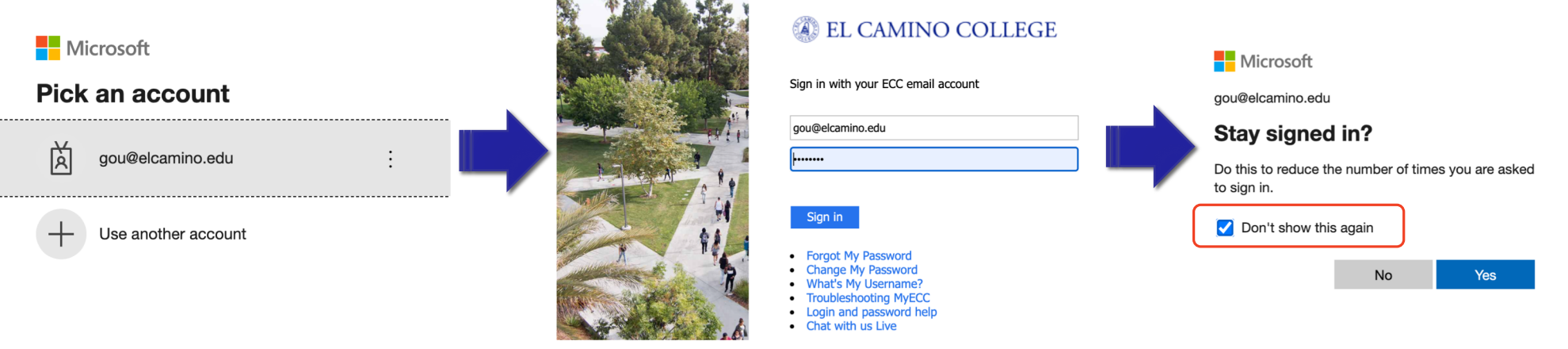

December 9, 2020

#### Accessing Budget Folders

| N     | Nuventive Solutions                                          |              |                                                                                      |
|-------|--------------------------------------------------------------|--------------|--------------------------------------------------------------------------------------|
|       | Your Area VP 🗸 🗸                                             | $\leftarrow$ | Use the dropdown arrow and go to<br>Reporting Unit.                                  |
| Landi | Reporting Units                                              |              |                                                                                      |
| -     | -Platform Administrator                                      |              |                                                                                      |
|       | All Pilot Units                                              |              |                                                                                      |
|       | Area Level - President's Office                              | ~            | Select your one of the <u>Area Levels.</u><br>All budget worksheet folders are under |
|       | Area Level - Vice Presidency of Administra-<br>tive Services |              | the President/VP areas.                                                              |
|       | Area Level - Vice Presidency of Human<br>Resources           |              |                                                                                      |

#### Accessing Budget Folders

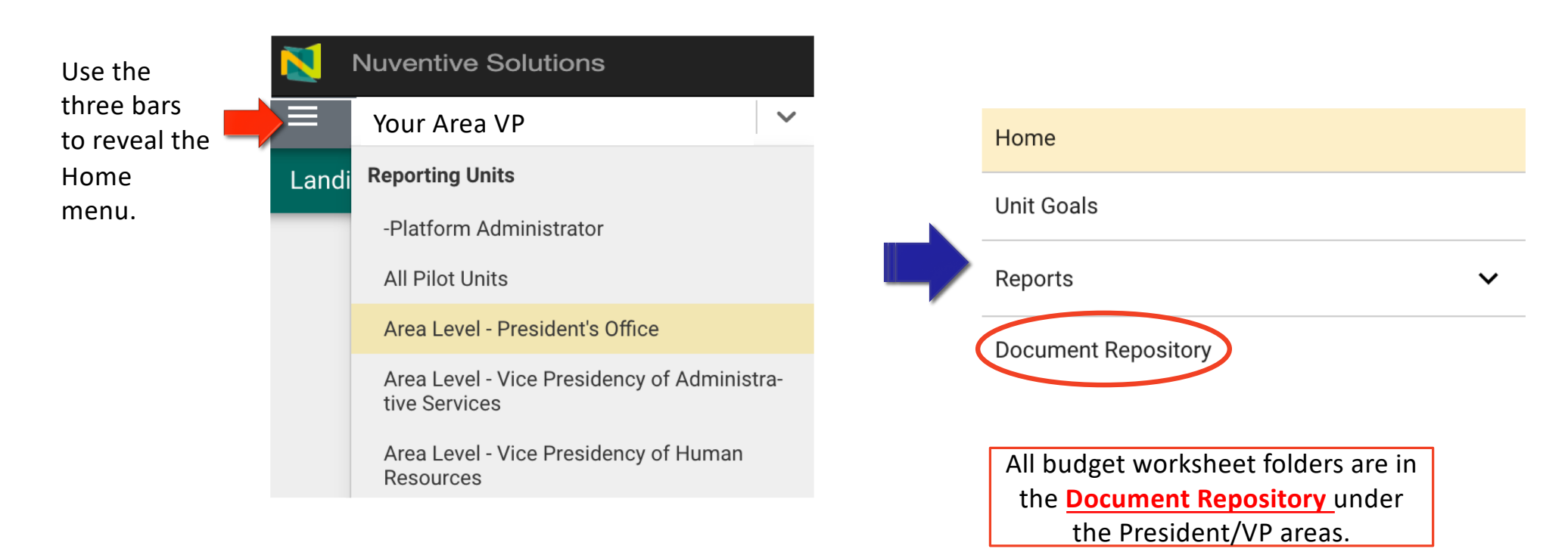

#### Accessing Budget Folders

| Area Level - Vice Presidency of Administrative Services        |  | Area Level - Vice Presidency of Administrative Services                              |
|----------------------------------------------------------------|--|--------------------------------------------------------------------------------------|
| Document Repository                                            |  | Document Repository                                                                  |
| Home > Area Level - Vice Presidency of Administrative Services |  | Home > Area Level - Vice Presidency of Administrative Services > Budget Spreadsheets |
| Budget Spreadsheets                                            |  | 2021-22 Budget Spreadsheets                                                          |
| 🗀 General                                                      |  |                                                                                      |

#### Budget Spreadsheet Folders

#### Three folders:

- Folder #1: Blank budget spreadsheets from Fiscal Services for download
- Folder #2: Optional step: To facilitate internal processes, use this folder to forward the completed budget spreadsheet to the Area VP for their review before final submission
- Folder #3: Completed budget spreadsheets submitted for Fiscal Services download and review

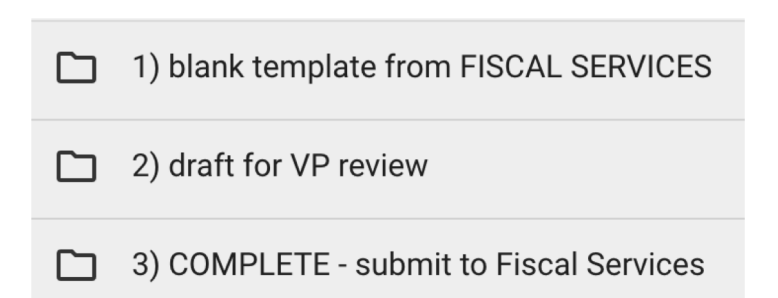

#### Process:

- 1. Download the blank budget spreadsheet from folder #1 if needed.
- 2. If needed, review the budget spreadsheet internally within your unit/area.
- 3. Submit the completed budget spreadsheet to Fiscal Services by uploading the completed document to folder #3.

### Uploading Completed Budget Spreadsheets

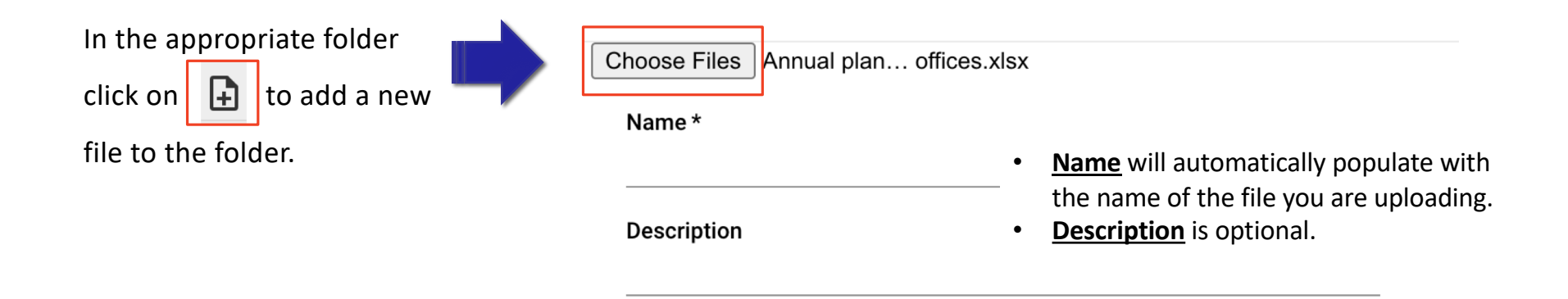

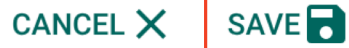

February 23, 2021